# Inhalt

In dieser Hilfedatei finden Sie Informationen, die bei der erstmaligen Installation von WinZip® hilfreich sein können. Klicken Sie einfach auf eines der untenstehenden Themen, um zu dem entsprechenden Abschnitt in der Hilfe zu gelangen.

WinZip installieren

Der Assistent und die Classic-Oberfläche

**Bestellinformationen** 

WinZip-Standardlizenzvereinbarung

WinZip-Testlizenz (Shareware-Lizenzvereinbarung)

Informationen zum Arbeiten mit WinZip finden Sie in den Abschnitten zu den beiden folgenden Themen:

Hilfe zum WinZip Assistenten

Hilfe zur WinZip Classic-Oberfläche

# WinZip installieren

Mit Hilfe des Setup-Assistenten lässt sich WinZip rasch und mühelos installieren.

Während des Einrichtungsvorgangs werden Sie aufgefordert, einige Fragen zu beantworten. In den meisten Fällen brauchen Sie die empfohlenen Voreinstellungen lediglich zu bestätigen, indem Sie auf die Schaltfläche **Weiter** klicken. Wenn Sie bereits über Erfahrung im Umgang mit WinZip verfügen, können Sie die Installation durch Ändern einzelner Optionen jedoch auch an Ihre Anforderungen anpassen.

Informationen zum Installieren von Mehrplatzlizenzen in einer Netzwerkumgebung finden Sie auf der WinZip-Website unter der Adresse <u>http://www.winzip.de/site\_install.htm</u>.

# **Quickstart-Hilfe drucken**

In der Quickstart-Hilfe finden Sie hilfreiche Informationen für Ihren Einstieg in die Arbeit mit WinZip®. Sie können die Hilfe ausdrucken, indem Sie während des Installationsvorgangs auf **Quickstart drucken** klicken.

Nehmen Sie im Dialogfeld "Drucken" die folgenden Einstellungen vor:

- Wählen Sie in der Dropdown-Liste Name den gewünschten Drucker aus.
- Klicken Sie auf **Eigenschaften**, und stellen Sie beispielsweise die Druckqualität und den Papiertyp ein.
- Klicken Sie auf **OK**, um die Quickstart-Hilfe auszudrucken, oder wählen Sie **Abbrechen**, um mit der Installation fortzufahren.

Nach Abschluss der Installation können Sie die Quickstart-Hilfe jederzeit aufrufen, indem Sie in einem Fenster des Assistenten auf **Hilfe** klicken und anschließend unter **Inhalt** die Option **WinZip Quickstart-Hilfe** wählen.

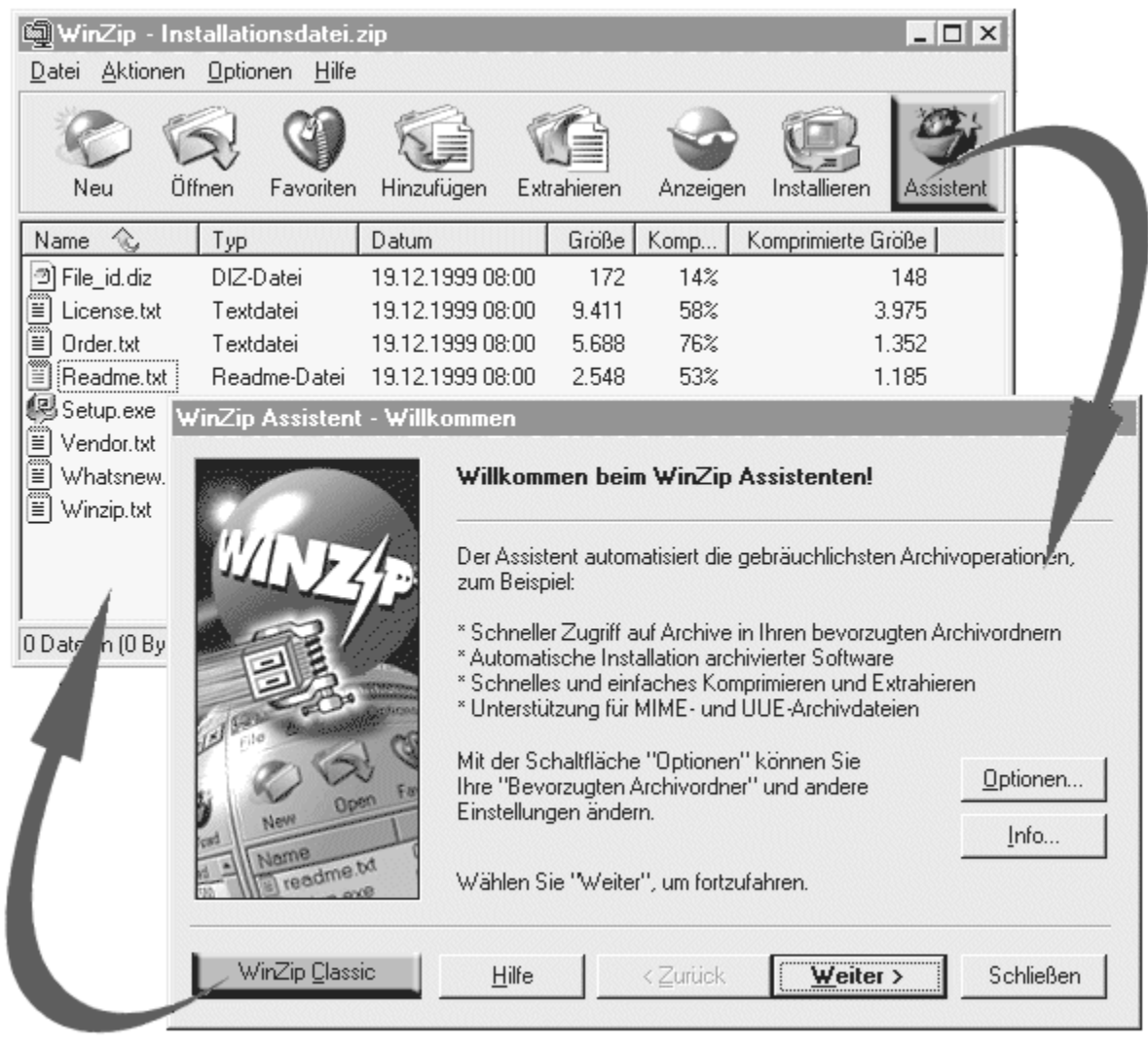

# Der Assistent und die Classic-Oberfläche

#### Die beiden WinZip®-Benutzeroberflächen

WinZip lässt sich wahlweise mit der WinZip Classic-Oberfläche oder dem WinZip Assistenten bedienen. Beide Oberflächen sind im Lieferumfang aller WinZip-Versionen enthalten und können mit einem einfachen Mausklick ausgetauscht werden.

- Der WinZip Assistent eignet sich hervorragend für Benutzer, die sich nicht näher mit dem Thema Archive auseinandersetzen sondern so einfach wie möglich auf heruntergeladene Dateien zugreifen möchten. Wenn Sie mit dem Assistenten arbeiten, brauchen Sie lediglich einige Male auf die Schaltfläche "Weiter" zu klicken, und schon sind Ihre Dateien archiviert, extrahiert oder installiert. Möchten Sie fortgeschrittenere Archivierungsfunktionen einsetzen, so können Sie mühelos zur Classic-Oberfläche wechseln.
- Die preisgekrönte WinZip Classic-Oberfläche arbeitet nahtlos mit Windows zusammen und bietet vielseitige Drag&Drop-Funktionen. Sie ermöglicht dem im Umgang mit Windows und dem Explorer erfahrenen Benutzer den Zugriff auf die fortgeschritteneren Archivierungsfunktionen.

Bei der Installation von WinZip müssen Sie angeben, mit welcher der beiden Oberflächen das Programm gestartet werden soll. Sie können diese Voreinstellung nachträglich jedoch mühelos ändern und auch während der Arbeit mit WinZip die Oberfläche jederzeit wechseln.

#### Wie kann ich ...

- <u>eine WinZip-Oberfläche auswählen?</u>
- die Oberfläche während der Arbeit mit WinZip wechseln?
- die Voreinstellung der WinZip-Oberfläche ändern?

# Wie kann ich eine WinZip-Oberfläche auswählen?

Während der Einrichtung von WinZip werden Sie aufgefordert, den WinZip Assistenten oder die WinZip Classic-Oberfläche auszuwählen.

Hierzu einige Empfehlungen:

#### Sie sollten den WinZip Assistenten auswählen, wenn Sie

- noch keine Erfahrung im Umgang mit Computern haben.
- noch nicht mit dem Windows-Betriebssystem vertraut sind.
- nicht viel über Archive wissen und sich mit dem Thema auch nicht näher auseinandersetzen möchten.
- lediglich mit möglichst wenig Aufwand auf heruntergeladene Archive zugreifen möchten.

#### Sie sollten die Classic-Oberfläche auswählen, wenn Sie

- Erfahrung im Umgang mit Computern haben.
- mit dem Windows-Betriebssystem und Archiven vertraut sind.
- mit dem Windows Explorer umgehen können.
- im Detail festlegen möchten, welche Dateien und Informationen in Ihren Archiven gespeichert werden sollen und was mit den Archiven geschehen soll.

Ganz gleich, welche Einstellung Sie wählen, Sie können <u>die Oberfläche jederzeit wechseln</u> und <u>die</u> <u>Voreinstellung nachträglich mühelos ändern</u>.

# Wie kann ich die Oberfläche während der Arbeit mit WinZip wechseln?

Ganz gleich, in welcher Oberfläche Sie arbeiten, Sie können jederzeit mit einem einfachen Mausklick zu der jeweils anderen Oberfläche wechseln.

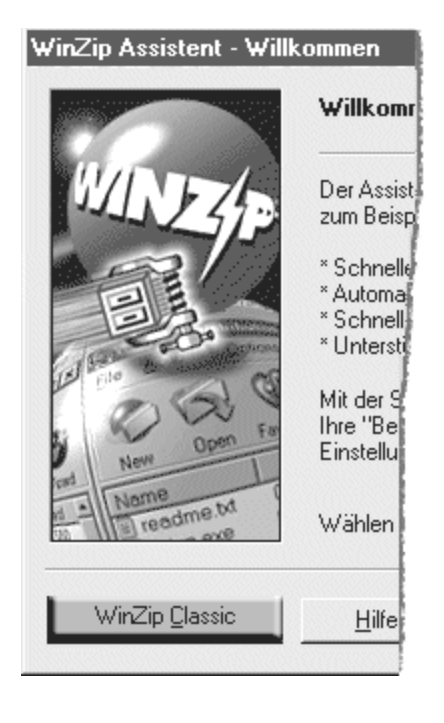

#### So schalten Sie zwischen dem WinZip® Assistenten und der Classic-Oberfläche um:

Klicken Sie im Assistenten auf die Schaltfläche "WinZip Classic", um zur Classic-Oberfläche zu wechseln.

|    |             |                                                                                                    | _ 🗆 X     |  |
|----|-------------|----------------------------------------------------------------------------------------------------|-----------|--|
|    | Anzeigen    | (C)<br>Installieren                                                                                                    | Assistent |  |
| Æ  | Komp K      | Comprimierte G                                                                                                    | röße      |  |
|    | 14%         | 14%         148           58%         3.975           76%         1.352           53%         1.185           74%         22.741           32%         467           52%         4.079           58%         3.262 |           |  |
|    | 58%         |                                                                                                    |           |  |
|    | 76%         |                                                                                                    |           |  |
|    | 53%         |                                                                                                    |           |  |
|    | 74%         |                                                                                                    |           |  |
|    | 32%         |                                                                                                    |           |  |
| 1  | 62%         |                                                                                                    |           |  |
|    | 58%         |                                                                                                    |           |  |
| 21 | KB) insgesa | mt                                                                                                    | •• /.     |  |

#### So schalten Sie zwischen der Classic-Oberfläche und dem WinZip Assistenten um:

Klicken Sie in der Symbolleiste der Classic-Oberfläche auf die Schaltfläche "Assistent", oder wählen Sie im Menü "Datei" die Option "Assistent", um zum Assistenten wechseln.

# Wie kann ich die Voreinstellung der WinZip-Oberfläche ändern?

Logischerweise muss beim Starten von WinZip® entweder die Classic-Oberfläche oder der Assistent angezeigt werden. Daher müssen Sie bei der Installation von WinZip eine dieser beiden Oberflächen auswählen. Diese Voreinstellung lässt sich nachträglich jedoch jederzeit ändern. Gehen Sie hierzu wie in den folgenden Anleitungen beschrieben vor.

#### So richten Sie den WinZip Assistenten als Standardoberfläche ein:

- Sie arbeiten derzeit in der Classic-Oberfläche.
  - 1. Wählen Sie im Menü **Optionen** den Eintrag **Konfiguration**.
  - 2. Wechseln Sie zur Registerkarte Verschiedenes.
  - 3. Aktivieren Sie das Kontrollkästchen WinZip nächstes Mal mit dem Assistenten starten.
  - 4. Klicken Sie auf **OK**.
- Sie arbeiten derzeit mit dem WinZip Assistenten.
  - 1. Klicken Sie gegebenenfalls auf **Weiter** oder **Zurück**, um zum Dialogfeld "Willkommen beim WinZip Assistenten!" zu gelangen.
  - 2. Klicken Sie auf die Schaltfläche **Optionen**, und wechseln Sie zur Registerkarte **Verschiedenes**.
  - 3. Wählen Sie WinZip nächstes Mal mit dem Assistenten starten.
  - 4. Klicken Sie auf OK.

#### So richten Sie die Classic-Oberfläche als Standardoberfläche ein:

- Sie arbeiten derzeit in der Classic-Oberfläche.
  - 1. Wählen Sie im Menü **Optionen** den Eintrag **Konfiguration**.
  - 2. Wechseln Sie zur Registerkarte Verschiedenes.
  - 3. Deaktivieren Sie das Kontrollkästchen WinZip nächstes Mal mit dem Assistenten starten.
  - 4. Klicken Sie auf **OK**.
- Sie arbeiten derzeit mit dem WinZip Assistenten.
  - 1. Klicken Sie gegebenenfalls auf **Weiter** oder **Zurück**, um zum Dialogfeld "Willkommen beim WinZip Assistenten!" zu gelangen.
  - 2. Klicken Sie auf die Schaltfläche **Optionen**, und wechseln Sie zur Registerkarte **Verschiedenes**.
  - 3. Wählen Sie Nächstes Mal mit der Classic-Oberfläche starten.
  - 4. Klicken Sie auf OK.

**Tipp**: Noch leichter können Sie die Voreinstellung der Benutzeroberfläche ändern, indem Sie zu der gewünschten <u>Oberfläche wechseln</u> und WinZip anschließend beenden. In diesem Fall werden Sie in einem Dialogfeld aufgefordert, die Oberfläche für Ihre nächste WinZip-Sitzung auszuwählen. Klicken Sie hierzu einfach auf die entsprechende Schaltfläche.

# Die WinZip Quickstart-Hilfe

In der Quickstart-Hilfe finden Sie hilfreiche Informationen für Ihren Einstieg in die Arbeit mit WinZip®. Von diesem Dialogfeld aus können Sie die Quickstart-Hilfe ausdrucken oder anzeigen.

Klicken Sie auf **Quickstart drucken**, um die Quickstart-Hilfe auszudrucken.

Klicken Sie auf **Quickstart anzeigen**, um die Quickstart-Hilfe mit der Windows-Hilfefunktion anzuzeigen.

Klicken Sie auf Weiter, sobald Sie bereit sind.

# **Quickstart-Hilfe drucken**

In der Quickstart-Hilfe finden Sie hilfreiche Informationen für Ihren Einstieg in die Arbeit mit WinZip®. Sie können die Hilfe ausdrucken, indem Sie während des Installationsvorgangs auf **Quickstart drucken** klicken.

Nehmen Sie im Dialogfeld "Drucken" die folgenden Einstellungen vor:

- Wählen Sie in der Dropdown-Liste Name den gewünschten Drucker aus.
- Klicken Sie auf **Eigenschaften**, und stellen Sie beispielsweise die Druckqualität und den Papiertyp ein.
- Klicken Sie auf **OK**, um die Quickstart-Hilfe auszudrucken, oder wählen Sie **Abbrechen**, um mit der Installation fortzufahren.

Nach Abschluss der Installation können Sie die Quickstart-Hilfe jederzeit aufrufen, indem Sie in einem Fenster des Assistenten auf **Hilfe** klicken und anschließend unter **Inhalt** die Option **WinZip Quickstart-Hilfe** wählen.

# **Express oder Benutzerdefiniertes Setup**

Sie können WinZip® wahlweise mit dem Express- oder dem benutzerdefinierten Setup-Verfahren installieren. Der Unterschied zwischen diesen beiden Verfahren besteht lediglich in den Standardeinstellungen bestimmter WinZip-Optionen; der Bedarf an Festplattenspeicher sowie das Installationsverzeichnis hingegen sind identisch. Selbstverständlich lassen sich sämtliche Optionseinstellungen nachträglich jederzeit ändern.

Wählen Sie eine der Optionen Express Setup oder Benutzerdefiniertes Setup, und klicken Sie anschließend auf Weiter, um fortzufahren.

#### **Express Setup**

Beim Express Setup-Verfahren wird WinZip mit den gebräuchlichsten Optionseinstellungen installiert. Dies bedeutet beispielsweise, dass WinZip mit Archivdateien verknüpft und die WinZip-Symbole im Startmenü sowie auf Ihrem Desktop eingerichtet werden. Diese Installationsvariante ist am leichtesten durchzuführen und für die meisten Benutzer geeignet.

#### **Benutzerdefiniertes Setup**

Das benutzerdefinierte Setup-Verfahren sollte nur von erfahrenen Benutzern durchgeführt werden und ermöglicht die Anpassung der WinZip-Standardeinstellungen an die jeweiligen Anforderungen.

# **Explorer-Konfiguration**

Im Dialogfeld "Explorer-Konfiguration" können Sie die optionalen WinZip®-Funktionen zur Explorer-Unterstützung aktivieren bzw. deaktivieren. Wählen Sie einfach die gewünschten Optionen aus und klicken Sie auf **Weiter**.

Folgende Optionen sind verfügbar:

- Archive mit WinZip verknüpfen: Diese Option bewirkt, dass WinZip zum Öffnen von Archiven im Fenster "Arbeitsplatz", dem Windows-Explorer, den meisten E-Mail-Programmen usw. WinZip verwendet.
- **Explorer-Erweiterung**: Diese Option aktiviert die WinZip-Einträge im Kontextmenü des Windows-Explorers sowie die Drag&Drop-Unterstützung für Archivierungs- und Extraktionsvorgänge im Explorer.
- WinZip-Kontextmenüeinträge in Untermenü anzeigen: Diese Option bewirkt, dass die WinZip-Einträge in einem Untermenü des Explorer-Hauptkontextmenüs angezeigt werden. Wenn Sie diese Option deaktivieren, erscheinen die Menüeinträge direkt im Hauptkontextmenü des Windows-Explorers.
- **Symbole in Kontextmenüs anzeigen**: Diese Option bewirkt, dass die WinZip-Einträge im Kontextmenü des Windows-Explorers mit einem kleinen WinZip-Symbol gekennzeichnet dargestellt werden.
- WinZip-Quick Pick in Taskleiste aufnehmen: Diese Option bewirkt, dass in der Windows-Taskleiste ein WinZip-Symbol angezeigt wird, über das Sie direkt auf WinZip und die zuletzt bearbeiteten Archive zugreifen können.
- **WinZip zum Startmenü hinzufügen**: Diese Option bewirkt, dass WinZip direkt über das Windows-Startmenü aufgerufen werden kann.
- **WinZip zum Desktop hinzufügen:** Diese Option bewirkt, dass WinZip direkt über ein Programmsymbol auf dem Desktop gestartet werden kann.

# Weitere Optionen

Im Dialogfeld "Weitere Optionen" lassen sich eine Reihe weiterer WinZip®-Optionen einstellen. Nehmen Sie die gewünschten Einstellungen vor, und klicken Sie anschließend auf **Weiter**.

Folgende Optionen sind verfügbar:

- Externe Programme: Für einige optionale WinZip-Operationen werden externe Programme benötigt. Dies gilt beispielsweise für die Virensuche, die Anzeige von Dateien mit unbekannter Namenerweiterung und die Verarbeitung von Archiven, die mit anderen Packprogrammen erstellt wurden. Wählen Sie **Zusatzprogramme**, um diese externen Programme jetzt einzurichten, oder konfigurieren Sie sie erst dann, wenn Sie sie benötigen, indem Sie im WinZip-Menü **Optionen** den Eintrag **Konfiguration** wählen.
- **WinZip-Programmgruppe und -Symbole erstellen:** Das Einrichtungsprogramm legt ein Fenster mit den WinZip-Symbolen an.
- WinZip Self-Extractor Personal Edition Icon erstellen: Das Einrichtungsprogramm legt ein Symbol für den WinZip Self-Extractor an. Mit Hilfe dieses Programms, das im Lieferumfang von WinZip enthalten ist, lassen sich selbstextrahierende Archive erstellen, die auch von Benutzern entpackt werden können, die nicht über WinZip oder ein anderes geeignetes Archivierungsprogramm verfügen.

# **Bevorzugte Archivordner**

Mit Hilfe der Optionen im Dialogfeld "Suche nach bevorzugten Archivordnern" können Sie angeben, auf welche Weise das Einrichtungsprogramm Ihre bevorzugten Archivordner ermitteln soll.

Die WinZip®-Funktion "Bevorzugte Archivordner" ermöglicht Ihnen anzugeben, in welchen Ordnern auf Ihrem System möglicherweise gepackte Dateien enthalten sind, um die Verwaltung Ihrer Archive zu vereinfachen. Die Archive werden sodann in einer gemeinsamen Liste angezeigt, in der sich jede gesuchte Datei unabhängig von ihrer Herkunft und ihrem Speicherort mühelos auffinden lässt.

Wählen Sie die gewünschte Suchmethode aus, und klicken Sie anschließend auf **Weiter**. Sie können diese Einstellung nachträglich jederzeit ändern und Ihre bevorzugten Archivordner nach Belieben austauschen, indem Sie im Dialogfeld "Willkommen beim WinZip Assistenten!" auf **Optionen** klicken.

Folgende Optionen sind verfügbar:

- **Ganze Festplatte durchsuchen**: Durchsucht sämtliche Ordner auf Ihrer Festplatte nach Archiven. Es wird empfohlen, zunächst diese Einstellung zu wählen.
- Schnelle Suche: Durchsucht nur bestimmte Ordner, in denen für gewöhnlich Archive enthalten sind. Diese Einstellung bewirkt eine raschere Anzeige der Archivliste, die jedoch möglicherweise unvollständig ist.

# Einträge in der Liste "Bevorzugte Archivordner"

Die Einträge im Feld "Bevorzugte Archivordner" geben an, wie viele Ordner zu der Liste Ihrer bevorzugten Archivordner hinzugefügt wurden.

Die WinZip®-Funktion "Bevorzugte Archivordner" ermöglicht Ihnen anzugeben, in welchen Ordnern auf Ihrem System möglicherweise gepackte Dateien enthalten sind, um die Verwaltung Ihrer Archive zu vereinfachen. Die Archive werden sodann in einer gemeinsamen Liste angezeigt, in der sich jede gesuchte Datei unabhängig von ihrer Herkunft und ihrem Speicherort mühelos auffinden lässt.

Klicken Sie auf Weiter, um mit der Installation fortzufahren.

# Assistenten-Einrichtung abgeschlossen

Gratulation! Der WinZip® Assistent ist installiert und einsatzbereit.

- Klicken Sie auf Weiter, um den Assistenten zu starten.
- Klicken Sie auf **Schließen**, um WinZip zu beenden.

In der folgenden Liste finden Sie *einige* der Möglichkeiten, die nun für den Aufruf von WinZip zur Verfügung stehen:

- Klicken Sie auf **Start**, zeigen Sie auf **Programme**, und wählen Sie in der Programmgruppe **WinZip** den Eintrag **WinZip**.
- Klicken Sie im Startmenü auf den Eintrag WinZip.
- Doppelklicken Sie auf das WinZip-Symbol auf dem Desktop.
- Doppelklicken auf ein Archiv im Fenster "Arbeitsplatz" bzw. in einem Explorer-Fenster oder auf eine archivierte E-Mail-Anlage.
- Ziehen Sie ein Archiv auf das WinZip-Symbol auf dem Desktop.

# Installation abgeschlossen

Gratulation! WinZip® ist installiert und einsatzbereit.

- Klicken Sie auf **Fertig stellen**, um das WinZip-Einrichtungsprogramm zu schließen und WinZip aufzurufen.
- Klicken Sie auf **Schließen**, um das WinZip-Einrichtungsprogramm zu beenden.

In der folgenden Liste finden Sie *einige* der Möglichkeiten, die nun für den Aufruf von WinZip zur Verfügung stehen (sofern Sie alle Explorer-Optionen aktiviert haben):

- Klicken Sie auf **Start**, zeigen Sie auf **Programme**, und wählen Sie in der Programmgruppe **WinZip** den Eintrag **WinZip**.
- Klicken Sie im Startmenü auf den Eintrag WinZip.
- Doppelklicken Sie auf das WinZip-Symbol auf dem Desktop.
- Doppelklicken auf ein Archiv im Fenster "Arbeitsplatz" bzw. in einem Explorer-Fenster oder auf eine archivierte E-Mail-Anlage.
- Ziehen Sie ein Archiv auf das WinZip-Symbol auf dem Desktop.

# Verknüpfungen

Anhand von Verknüpfungen stellt Windows fest, welche Dateien mit WinZip bearbeitet werden sollen. Da WinZip beispielsweise mit Archiven im ZIP-Format verknüpft ist, öffnet Windows Dateien dieses Typs grundsätzlich mit WinZip. Um die Archivierungsfunktionen optimal nutzen zu können, sollten Sie WinZip mit sämtlichen unterstützten Archivtypen verknüpfen.

Klicken Sie auf Weiter, um WinZip automatisch mit allen unterstützten Archivtypen zu verknüpfen.

Klicken Sie auf **Verknüpfungen**, wenn Sie eine Liste der möglichen WinZip-Verknüpfungen anzeigen und selbst festlegen möchten, welche dieser Verknüpfungen aktiviert werden sollen.

# WinZip 8.1 Bestellinformationen

Diese Bestellinformationen beziehen sich auf die deutsche Version von WinZip 8.1 für Windows. Alle Bestellungen werden innerhalb von fünf Arbeitstagen nach Eingang bearbeitet und per Post versandt. Die angegebenen Preise verstehen sich zzgl. Verpackungs- und Versandkosten sowie der gesetzlichen Mehrwertsteuer.

Alle Bestellungen unterliegen der WinZip-Lizenzvereinbarung.

#### Lieferumfang:

Die Lieferungen beinhalten 2 Jahre kostenlosen technischen Support und 2 Jahre kostenlose Updates auf die neuesten Versionen von WinZip und dem Self-Extractor.

#### **Bestellarten:**

• Über das Internet

**Bei Bezahlung per Kreditkarte:** Bei Bestellung per Kreditkarte über Internet kann eine registrierte WinZip-Version direkt heruntergeladen werden. Das Online-Bestellformular finden Sie unter "Jetzt bestellen" auf der WinZip-Webseite unter der Adresse: <u>http://www.winzip.de</u>.

Kauf auf Rechnung: Auch der Kauf auf Rechnung ist über das Internet möglich. Verwenden Sie hierzu bitte eines der Internet-Bestellformulare unter <u>http://www.winzip.de/bestellung.htm</u>.

Ihre Bestell- und Kreditkartendaten werden über eine gesicherte Internetverbindung übertragen.

 Telefonisch: Zur telefonischen Bestellung von WinZip wählen Sie bitte eine der folgenden Rufnummern: International: 0031 77 306 8100 Gebührenfrei innerhalb Deutschlands: 0800 0 946 947

Weitere Informationen zur telefonischen Bestellung finden Sie hier.

- **Per Fax:** Ihre Fax-Bestellung für die <u>Einzelplatzlizenz</u> oder für <u>Mehrplatzlizenzen</u> senden Sie bitte an die Faxnummer **0031 77 306 8130**.
- Per E-Mail: Eine Bestellung via E-Mail senden Sie bitte an: <u>vertrieb@winzip.de</u>.
- **Per Post:** Ihre Brief-Bestellung für die <u>Einzelplatzlizenz</u> oder für <u>Mehrplatzlizenzen</u> senden Sie bitte an unsere Postfachanschrift:

H.C. Top Systems B.V. Postfach 13 30 47630 Straelen Deutschland

#### Grundsätzliches:

Bitte geben Sie bei einer Bestellung immer die folgenden Informationen an:

- Ihre vollständige Adresse, Rufnummer für eventuelle Rückfragen, Faxnummer und E-Mail-Adresse (falls vorhanden), sowie eine eventuell abweichende Lieferanschrift
- Welche Software Sie bestellen möchten:
  - <u>WinZip Professional</u>
  - <u>WinZip Combo</u> (WinZip und Self-Extractor Professional)
  - <u>Self-Extractor Professional</u>
- Die Anzahl von Einzelplatz- oder Mehrplatzlizenzen
- Möchten Sie die Version in Englisch oder in Deutsch?
- Benötigen Sie ein Handbuch?
- Ihren Zahlungswunsch (n\u00e4here Informationen \u00fcber M\u00f6glichkeiten der Bezahlung finden Sie im Abschnitt "Zahlungsarten")

#### Bestellungen außerhalb Deutschlands, Österreichs und der Schweiz

Informationen zur Registrierung aus dem Ausland finden Sie unter <u>Bestellungen außerhalb Deutschlands,</u> Österreichs und der Schweiz.

#### Zahlungsarten

Wenn Sie per Scheck bezahlen möchten, senden Sie uns das ausgefüllte Bestellformular zusammen mit einem auf die Firma H.C. Top Systems B.V., Postfach 13 30, D-47630 Straelen ausgestellten Scheck zu. Der Scheck muss in Euro ausgestellt sein.

Weiterhin haben Sie die Möglichkeit, die ausgestellte Rechnung per Banküberweisung zu begleichen. Klicken Sie hier, um ein druckfertiges <u>Bestellformular</u> anzuzeigen.

Auch die Bezahlung per Kreditkarte ist möglich. Wir akzeptieren Visa, Eurocard und American Express. Bei einer Bestellung per Kreditkarte geben Sie bitte die vollständige Kartennummer, den Inhaber der Karte und das Gültigkeitsdatum an.

#### Mehrplatzlizenzen

Mit einer Mehrplatzlizenz für WinZip erwirbt eine Organisation eine Kopie des Distributionspakets sowie das Recht, die Software auf der angegebenen Anzahl von Computern innerhalb der Organisation einzusetzen. Die Preise für Mehrplatzlizenzen entnehmen Sie bitte der unten stehenden Tabelle. Die Preise für größere Bestellmengen erhalten Sie auf Anfrage. Bitte wenden Sie sich per E-Mail an sales@winzip.de, oder senden Sie eine Faxanfrage an H.C. Top Systems B.V. unter 0031-77-306-8130. Sie können sich gerne auch telefonisch unter 0031-77-306-8100 (oder unter der bei Anrufen von Deutschland aus gebührenfreien Servicenummer 0800 0 946 947) mit uns in Verbindung setzen. Wenn Sie eine größere Anzahl Mehrplatzlizenzen benötigen, fordern Sie bitte unter der E-Mail-Adresse sales@winzip.de ein Angebot an.

|                       | WinZip<br>Professional | WinZip<br>Combo | <u>Self-Extractor</u><br><u>Professional</u> |                          |
|-----------------------|------------------------|-----------------|----------------------------------------------|--------------------------|
| Anzahl                | EUR / Lizenz           | EUR / Lizenz    | EUR / Lizenz                                 | Bestellformular          |
| 1                     | 43,57                  | 70,03           | 37,69                                        | <u>Einzelplatzlizenz</u> |
| 2 bis 9 Computer:     | je 38,40               | je 63,90        | je 31,70                                     | <u>Mehrplatzlizenzen</u> |
| 10 bis 24 Computer:   | je 28,10               | je 51,10        | je 25,60                                     | <u>Mehrplatzlizenzen</u> |
| 25 bis 49 Computer:   | je 24,00               | je 45,50        | je 18,90                                     | <u>Mehrplatzlizenzen</u> |
| 50 bis 99 Computer:   | je 16,40               | je 32,70        | je 16,40                                     | <u>Mehrplatzlizenzen</u> |
| 100 bis 199 Computer: | je 11,50               | je 22,50        | je 12,80                                     | <u>Mehrplatzlizenzen</u> |
| Ab 200 Computer:      | Auf Anfrage            | Auf Anfrage     | Auf Anfrage                                  | Auf Anfrage              |

#### Preise

Die Preise verstehen sich zzgl. Versandkosten und MwSt.

Diese Preise gelten bis einschließlich Dezember 2002.

Die Lieferungen beinhalten 2 Jahre kostenlosen technischen Support und 2 Jahre kostenlose Updates auf die neuesten Versionen von WinZip und dem Self-Extractor.

# WinZip-Standardlizenzvereinbarung

 $\mathsf{WinZip} \ensuremath{\mathbb{R}}$  Copyright  $\ensuremath{\mathbb{C}}$  1991-2001 WinZip Computing, Inc. und H.C. Top Systems B.V. Alle Rechte vorbehalten.

Diese Lizenzvereinbarung gilt für die lizenzierte Version von WinZip. Wenn Sie eine WinZip-Testversion verwenden, lesen Sie bitte den Abschnitt <u>Testlizenz (Shareware-Lizenzvereinbarung)</u>.

#### *WinZip-Lizenzvereinbarung H.C. Top Systems B.V.*

Bitte lesen Sie die folgenden Bestimmungen sorgfältig durch, bevor Sie das Programm installieren. Sofern Sie mit H.C. Top Systems B.V. ("Top Systems") nicht schriftlich einen anders lautenden Lizenzvertrag abgeschlossen haben, erklären Sie durch die Benutzung, Weitergabe oder Installation dieser Kopie der WinZip-Software Ihr Einverständnis mit den Bestimmungen der vorliegenden Lizenzvereinbarung.

Wenn Sie mit irgendeiner der hier aufgeführten Bestimmungen nicht einverstanden sind,

- a) dürfen Sie diese Kopie der WinZip-Software nicht installieren, benutzen oder weitergeben, und
- können, falls Sie diese Kopie bei Top Systems oder einem autorisierten Top Systems Vertriebspartner bezahlt haben, die unbenutzte Kopie innerhalb von fünfzehn (15) Tagen ab Kaufdatum unter Vorlage des Kaufbelegs gegen Erstattung des vollen Kaufpreises an Top Systems oder den Vertriebspartner zurückgeben.

Sie erkennen hiermit an, dass Sie diese WinZip-Lizenz ausschließlich von Top Systems erwerben.

#### Lizenzumfang:

Diese Kopie der WinZip-Software darf entweder von einer einzelnen Person auf einem oder mehreren Computern installiert und ausschließlich von ihr selbst genutzt, oder aber auf einer einzigen Workstation installiert und von mehreren Personen auf dieser einen Workstation benutzt werden.

Eine Installation auf mehreren Computern, die von mehreren Personen gleichzeitig benutzt werden, ist nicht zulässig.

Wenn Sie diese Kopie der WinZip-Software in einem Netzwerk installieren möchten, müssen Sie für jede Workstation, die über das Netzwerk auf die Software zugreift, eine eigene WinZip-Lizenz erwerben. Können in einem Netzwerk beispielsweise acht (8) Workstations auf die WinZip-Software zugreifen, so benötigt jede von ihnen eine eigene WinZip-Lizenz, und zwar unabhängig davon, ob der Zugriff gleichzeitig oder zu verschiedenen Zeiten erfolgt.

Sie dürfen eine Sicherheitskopie der Software erstellen, sofern dies für die künftige persönliche Nutzung der Software erforderlich ist.

Diese Kopie der WinZip-Software beinhaltet das Zusatzprogramm WinZip Self-Extractor Personal Edition, mit dem Sie eine unbegrenzte Anzahl lizenzgebührenfreier, selbstextrahierender Archive für die uneingeschränkte Weitergabe von Dateien an Dritte erzeugen können. Diese selbstextrahierenden Archive enthalten unter anderem einen Teil des WinZip Self-Extractor Personal Edition mit urheberrechtlich geschützter Software, Eigentumshinweisen und Identifizierungsinformationen (ein solcher Teil ist z. B. die "Extraktionssoftware").

Eine Veränderung oder Modifikation der Extraktionssoftware durch Sie selbst oder Dritte mit Ihrer Zustimmung ist nicht zulässig, außer in den in § 69 d Urhebergesetz ausdrücklich zugelassenen Fällen.

Top Systems untersagt ausdrücklich den Einsatz der WinZip-Software in Anwendungen oder Systemen, in denen Fehlfunktionen dieser Software nach menschlichem Ermessen und unter Berücksichtigung aller Umstände und Bedingungen, unter denen die WinZip-Software genutzt

#### wird oder genutzt werden soll, Verletzungen von Leben, Körper oder Gesundheit nach sich ziehen können. Die Benutzung des Programms in einer solchen Umgebung geschieht ausschließlich auf Ihre eigene Gefahr und auf Gefahr der davon betroffenen Personen.

Sie verpflichten sich dazu, Top Systems und ihre Lizenzgeber von sämtlichen Schadenersatzansprüchen Dritter einschließlich sämtlicher Gerichts- und Anwaltskosten freizustellen, die Top Systems oder ihren Lizenzgebern aus einer solchen unbefugten Nutzung der WinZip-Software erwachsen.

Jegliche Rechte an der WinZip-Software, die mit dieser Lizenzvereinbarung nicht ausdrücklich an Sie übertragen werden, bleiben ausschließlich Top Systems und ihren Lizenzgebern vorbehalten. Sie sind nicht berechtigt, die WinZip-Software, auch im Wege des Software Leasing, zu vermieten oder zu verleihen. Ferner sind Sie nicht berechtigt, die WinZip-Software zu verändern, zu übersetzen, auf ihre Funktionsweise zu untersuchen (reverse engineering), zu dekompilieren, in ihre Bestandteile zu zerlegen und/oder als Grundlage für die Erstellung eigener Softwareprogramme zu verwenden, es sei denn, dies ist von § 69 e Urhebergesetz ausdrücklich gestattet.

Es ist Ihnen nicht erlaubt, die WinZip-Software Dritten, die in Verbindung mit einem Datenverarbeitungs-Dienstleister, einem Application Service Provider oder ähnlichen Unternehmen stehen, zur Verfügung zu stellen oder in einem Unternehmen einzusetzen, um Dritten Dienste im Bereich der Komprimierung, Dekomprimierung oder Konvertierung von Daten anzubieten. Aus Ihren Rechten aus dieser Lizenz lassen sich keine Rechte Dritter ableiten.

#### Gewährleistung:

Sofern Sie Unternehmer im Sinne von § 14 Bürgerliches Gesetzbuch sind, ist Top Systems im Falle eines Mangels der Software nach eigener Wahl zur Nacherfüllung oder zur Erstattung des Kaufpreises berechtigt. Ihr Recht, im Falle des Fehlschlagens der Nachbesserung oder Ersatzlieferung bei Vorliegen der gesetzlichen Voraussetzungen vom Vertrag zurückzutreten, bleibt unberührt.

Die Gewährleistungsfrist beträgt für Verbraucher 2 Jahre, für Unternehmer 1 Jahr und beginnt mit dem Erhalt der Software. Sofern Sie Verbraucher im Sinne von § 13 Bürgerliches Gesetzbuch sind, bleiben die gesetzlichen Gewährleistungsrechte von den vorstehenden Gewährleistungsregelungen unberührt.

Alle Mängel, Reparatur- und/oder Gewährleistungsanforderungen sind Top Systems anzuzeigen und können dem Top Systems Kundendienst unter der Anschrift H. C. Top Systems B. V., Postfach 13 30, D-47630 Straelen mitgeteilt werden.

#### Haftung:

Top Systems und die Lizenzgeber von Top Systems haften nur für Vorsatz und grobe Fahrlässigkeit. Im Falle der Verletzung wesentlicher Vertragspflichten haftet Top Systems jedoch nach den gesetzlichen Vorschriften.

Gegenüber Unternehmern haften Top Systems und die Lizenzgeber von Top Systems nicht für mittelbare Schäden oder Folgeschäden, insbesondere nicht für entgangenen Gewinn, es sei denn, diese Schäden beruhen auf Vorsatz ihrer jeweiligen Mitarbeiter oder auf Vorsatz oder grober Fahrlässigkeit ihrer jeweiligen gesetzlichen Vertreter oder leitenden Angestellten.

Außer bei Vorsatz oder grober Fahrlässigkeit von gesetzlichen Vertretern oder Arbeitnehmern von Top Systems oder ihren Lizenzgebern ist die Haftung der Höhe nach auf die bei Vertragsschluss typischerweise vorhersehbaren Schäden begrenzt.

Vorstehende Haftungseinschränkungen gelten nicht für Schäden aus Verletzungen von Leben, Körper oder Gesundheit oder für Schadensersatzansprüche aufgrund einer ausdrücklich gewährten Garantie. Ansprüche nach dem Produkthaftungsgesetz bleiben unberührt.

Sie erkennen an, dass die Lizenzgeber von Top Systems nicht als Gesamtschuldner für Ansprüche haften, die sich aus Ihrem Vertragsverhältnis mit Top Systems ergeben.

Achtung: Die Benutzung der WinZip-Software in Anwendungen oder Systemen, in denen Fehlfunktionen dieser Software nach menschlichem Ermessen und unter Berücksichtigung aller Umstände und

Bedingungen, unter denen die WinZip-Software genutzt wird bzw. genutzt werden soll, Verletzungen von Leben, Körper oder Gesundheit nach sich ziehen können, ist von Top Systems ausdrücklich untersagt. Die Benutzung des Programms in einer solchen Umgebung geschieht ausschließlich auf Ihre eigene Gefahr und auf Gefahr der davon betroffenen Personen.

Es wird dringend empfohlen, die WinZip-Software, wie jede andere Software, vor dem tatsächlichen Einsatz umfassend in einer nicht kritischen Umgebung im Echtbetrieb zu testen. Sie tragen das gesamte Risiko dafür, dass die WinZip-Software für die von Ihnen angestrebten Zwecke genutzt werden kann.

WinZip selbst führt keine Virensuche durch, sondern ruft lediglich externe Programme auf, die laut den Angaben des Herstellers diese Funktion erfüllen.

#### Gerichtsstand:

Für alle Streitigkeiten aus diesem Lizenzvertrag ist das Landgericht München I ausschließlich zuständig, sofern Sie Kaufmann i.S.d. Handelsgesetzbuches, ein öffentlich-rechtliches Sondervermögen oder eine juristische Person des öffentlichen Rechts sind.

#### **Rechtswahl:**

Auf die vorliegende Vereinbarung findet ausschließlich deutsches Recht unter Ausschluss des UN-Kaufrechts (CISG) Anwendung.

# **Testlizenz (Shareware-Lizenzvereinbarung)**

WinZip® Copyright © 1991-2001 WinZip Computing, Inc. und H.C. Top Systems B.V. Alle Rechte vorbehalten.

Diese Lizenzvereinbarung gilt für die Testversion von WinZip. Wenn Sie die registrierte Version von WinZip verwenden, lesen Sie bitte den Abschnitt <u>WinZip-Standardlizenzvereinbarung</u>.

#### WinZip-Lizenzvereinbarung Testversion H.C. Top Systems B.V.

Bitte lesen Sie die folgenden Bestimmungen dieser Testlizenz sorgfältig durch, bevor Sie die Software installieren oder an einen Dritten weitergeben. Sie erklären durch die Benutzung, Weitergabe, Vervielfältigung oder Installation dieser Kopie der WinZip-Software Ihr Einverständnis mit den Bestimmungen der vorliegenden Lizenzvereinbarung. Wenn Sie mit irgendeiner Bestimmung dieser Lizenzvereinbarung nicht einverstanden sind, dürfen Sie diese WinZip-Software nicht installieren, benutzen, vervielfältigen oder weitergeben. Sie erkennen hiermit an, dass Sie diese WinZip-Lizenz ausschließlich von H. C. Top Systems B. V. ("Top Systems") erwerben.

#### Lizenzumfang:

<u>21-tägige kostenlose Testphase:</u> Entsprechend den unten aufgeführten Bestimmungen gewährt Top Systems Ihnen unter dieser Lizenz das Recht, diese Software während eines Zeitraums von 21 Tagen kostenlos zu testen.

Nutzung nach 21 Tagen: Um WinZip nach Ablauf der von dieser Lizenz erfassten 21-tägigen Testphase zu nutzen, müssen Sie eine gebührenpflichtige, separat lizenzierte WinZip-Version erwerben und dürfen die Ihnen überlassene Sharewareversion nicht weiter benutzen. Hierzu entrichten Sie an Top Systems eine Registrierungsgebühr (Lizenzgebühr). Schicken Sie zu diesem Zweck einen in Höhe der Lizenzgebühr ausgestellten Scheck an H.C. Top Systems B.V., Postfach 13 30, D-47630 Straelen. Informationen zur Höhe der Lizenzgebühr sowie zu Onlinebestellungen und Mehrplatzlizenzen finden Sie auf der WinZip-Webseite unter der Adresse www.winzip.de.

Die WinZip und WinZip Self-Extractor Personal Edition Software unterliegen dem Urheberrechtsschutz. Jede Benutzung einer nicht registrierten Kopie von WinZip oder WinZip Self-Extractor Personal Edition nach Ablauf der 21-tägigen Testphase verletzt die Ausschließlichkeitsrechte von Top Systems oder ihrer Lizenzgeber an dieser Software.

Distributionsrechte unter der Testlizenz: Mit dieser Lizenz dürfen Sie ferner

- a) exakte Kopien dieser WinZip-Testversion persönlich an jede beliebige Person weitergeben, sofern dies nicht zu dem Zweck geschieht, die Testfrist von 21 Tagen zu verlängern;
- b) exakte Kopien dieser WinZip-Testversion verbreiten, sofern dies ausschließlich auf elektronischem Wege geschieht; und
- c) eine beliebige Anzahl exakter Kopien dieser WinZip-Testversion zum Zwecke der unter (a) und
   (b) beschriebenen Weitergabe erstellen.

Es ist Ihnen ausdrücklich untersagt, Kopien dieser WinZip-Testversion, gleich welcher Art, gegen eine Gebühr oder Spende oder ohne vorherige schriftliche Genehmigung seitens Top Systems oder ihrer Lizenzgeber zusammen mit anderen Produkten weiterzugeben. Top Systems und ihre Lizenzgeber behalten sich das Recht vor, die oben erteilte Berechtigung zur Weitergabe der WinZip-Testversion jederzeit und ohne Angabe von Gründen zu widerrufen.

Selbstextrahierende Archive, die mit dem im Lieferumfang des WinZip-Testpakets enthaltenen Programm WinZip Self-Extractor Personal Edition erstellt wurden, enthalten unter anderem einen Teil des WinZip Self-Extractor mit urheberrechtlich geschützter Software, Eigentumshinweisen und Identifizierungsinformationen (ein solcher Teil ist z. B. die "Extraktionssoftware"). Eine Veränderung oder

Modifikation der Extraktionssoftware durch Sie selbst oder Dritte mit Ihrer Zustimmung ist nicht zulässig.

Selbstextrahierende Archive, die mit der Testversion von WinZip Self-Extractor Personal Edition erstellt wurden, dürfen unter keinen Umständen in Umlauf gebracht werden.

Top Systems untersagt ausdrücklich den Einsatz der WinZip-Software in Anwendungen oder Systemen, in denen Fehlfunktionen dieser Software nach menschlichem Ermessen und unter Berücksichtigung aller Umstände und Bedingungen, unter denen die WinZip-Software genutzt wird oder genutzt werden soll, Verletzungen von Leben, Körper oder Gesundheit nach sich ziehen können. Die Benutzung des Programms in einer solchen Umgebung geschieht ausschließlich auf Ihre eigene Gefahr und auf Gefahr der davon betroffenen Personen.

Sie verpflichten sich dazu, Top Systems und ihre Lizenzgeber von sämtlichen Schadenersatzansprüchen Dritter einschließlich sämtlicher Gerichts- und Anwaltskosten freizustellen, die Top Systems aus einer solchen unbefugten Nutzung der WinZip-Software erwachsen.

Jegliche Rechte an der WinZip-Software, die mit dieser Lizenzvereinbarung nicht ausdrücklich an Sie übertragen werden, bleiben ausschließlich Top Systems und ihren Lizenzgebern vorbehalten. Sie sind nicht berechtigt, die WinZip-Software, auch im Wege des Software Leasing, zu vermieten oder zu verleihen. Ferner ist es Ihnen nicht gestattet, die WinZip-Software zu verändern, zu übersetzen, auf ihre Funktionsweise zu untersuchen (reverse engineering), zu dekompilieren oder in ihre Bestandteile zu zerlegen und/oder als Grundlage für die Erstellung eigener Softwareprogramme zu verwenden.

Es ist Ihnen nicht erlaubt, die WinZip-Software Dritten, die in Verbindung mit einem Datenverarbeitungs-Dienstleister, einem Application Service Provider oder ähnlichen Unternehmen stehen, zur Verfügung zu stellen oder in einem Unternehmen einzusetzen, um Dritten Dienste im Bereich der Komprimierung, Dekomprimierung oder Konvertierung von Daten anzubieten. Aus Ihren Rechten aus dieser Lizenz lassen sich keine Rechte Dritter ableiten.

#### Gewährleistung:

# Top Systems übernimmt während der 21-tägigen kostenlosen Testphase gemäß dieser Lizenz keinerlei Gewährleistung.

Wenn Sie wie oben beschrieben eine gebührenpflichtige Version erworben haben, sind Ihre Gewährleistungsansprüche in der Lizenzvereinbarung für die bezahlte Version beschrieben. Die Gewährleistungsfrist beginnt mit dem Kaufdatum.

#### Haftung:

Top Systems und die Lizenzgeber von Top Systems haften nur für Vorsatz und grobe Fahrlässigkeit. Im Falle der Verletzung wesentlicher Vertragspflichten haftet Top Systems jedoch nach den gesetzlichen Vorschriften.

Gegenüber Unternehmern haften Top Systems und die Lizenzgeber von Top Systems nicht für mittelbare Schäden oder Folgeschäden, insbesondere nicht für entgangenen Gewinn, es sei denn, diese Schäden beruhen auf Vorsatz ihrer jeweiligen Mitarbeiter oder auf Vorsatz oder grober Fahrlässigkeit ihrer jeweiligen gesetzlichen Vertreter oder leitenden Angestellten.

Außer bei Vorsatz oder grober Fahrlässigkeit von gesetzlichen Vertretern oder Arbeitnehmern von Top Systems oder ihren Lizenzgebern ist die Haftung der Höhe nach auf die bei Vertragsschluss typischerweise vorhersehbaren Schäden begrenzt.

Vorstehende Haftungseinschränkungen gelten nicht für Schäden aus Verletzungen von Leben, Körper oder Gesundheit oder für Schadensersatzansprüche aufgrund einer ausdrücklich gewährten Garantie. Ansprüche nach dem Produkthaftungsgesetz bleiben unberührt.

Sie erkennen an, dass die Lizenzgeber von Top Systems nicht als Gesamtschuldner für Ansprüche haften, die sich aus Ihrem Vertragsverhältnis mit Top Systems ergeben.

Achtung: Die Benutzung der WinZip-Software in Anwendungen oder Systemen, in denen Fehlfunktionen dieser Software nach menschlichem Ermessen und unter Berücksichtigung aller Umstände und Bedingungen, unter denen die WinZip-Software genutzt wird bzw. genutzt werden soll, Verletzungen von Leben, Körper oder Gesundheit nach sich ziehen können, ist von Top Systems ausdrücklich untersagt. Die Benutzung des Programms in einer solchen Umgebung geschieht ausschließlich auf Ihre eigene Gefahr und auf Gefahr der davon betroffenen Personen.

Es wird dringend empfohlen, die WinZip-Software, wie jede andere Software, vor dem tatsächlichen Einsatz umfassend in einer nicht kritischen Umgebung im Echtbetrieb zu testen. Sie tragen das gesamte Risiko dafür, dass die WinZip-Software für die von Ihnen angestrebten Zwecke genutzt werden kann.

WinZip selbst führt keine Virensuche durch, sondern ruft lediglich externe Programme auf, die laut den Angaben des Herstellers diese Funktion erfüllen.

#### Gerichtsstand:

Für alle Streitigkeiten aus diesem Lizenzvertrag ist das Landgericht München I ausschließlich zuständig, sofern Sie Kaufmann i.S.d. Handelsgesetzbuches, ein öffentlich-rechtliches Sondervermögen oder eine juristische Person des öffentlichen Rechts sind.

#### Rechtswahl:

Auf die vorliegende Vereinbarung findet ausschließlich deutsches Recht unter Ausschluss des UN-Kaufrechts (CISG) Anwendung.

# Bestellformular Einzelplatzlizenz

Bestelltext

Web Seite

Mehrplatzlizenz

| Bitte drucken Sie dieses Bestellformular aus. W                                                                        | ählen Sie hierzu "Thema drucken" im Dateimenü.        |
|----------------------------------------------------------------------------------------------------|-------------------------------------------------------|
| ** H.C.Top Systems B.V., Postfach 13                                                                                   | 30, D-47630 Straelen **                               |
| ** Telefon: 0800 / 0 946 947 (Gebühren                                                                                 | frei in Deutschland) **                               |
| ** Telefon: 0031 / 77 /                                                                                                | 306 8100 **                                           |
| ** Telefax: 0031 / 77 /                                                                                                | 306 8130 **                                           |
| ***************************************                                                                                | *******                                               |
| WinZip Professional: (Ohne Handbuch)                                                                                   |                                                       |
| Hiermit bestelle ichLizenz(en)(28,9                                                                                    | 0 EUR/Lizenz) als                                     |
| Einzelplatzlizenz. (Brutto 35,30 EUR/Li<br>Version in Deutsch ohne Handbuch inkl.                                      | zenz inkl. Versand 1,53 EUR)<br><b>E-Mail-Support</b> |
| ***********                                                                                                    | ****                                                  |
| WinZip Professional:                                                                                                   |                                                       |
| Hiermit bestelle ichLizenz(en)(43,5                                                                                    | 7 EUR/Lizenz) als                                     |
| Einzelplatzlizenz. (Brutto 55,70 EUR/Li<br>Version in Deutsch inkl. Handbuch                                           | zenz inkl. Versand 4,45 EUR)                          |
| inkl. 2 Jahre techni<br>2 Jahre kosten                                                                                 | schem Support und<br>losen Updates                    |
| ***********                                                                                                    | *****                                                 |
| WinZip Combo: (WinZip & WinZip Self-Extr                                                                               | actor Professional)                                   |
| Hiermit bestelle ichLizenz(en) (70,                                                                                    | 03 EUR/Lizenz) als                                    |
| Einzelplatzlizenz. (Brutto 86,40 EUR/Li<br>Version in Deutsch inkl. Handbuch<br>inkl. 2 Jahre techni<br>2 Jahre kosten | zenz inkl. Versand 4,45 EUR)<br>schem Support und     |
| **************************************                                                                                 | ****                                                  |
| (Versand außerhalb Deutschlands und                                                                                    | der Niederlande: 7,70 EUR)                            |
| Die Zahlung erfolgt: (Bitte ankreuzen)                                                                                 |                                                       |
| o per Rechnung                                                                                                    |                                                       |
| o per Kreditkarte (Bitte vollständig                                                                                   | angeben)                                              |
| o Eurocard/MasterCard o Americ                                                                                         | an Express o Visa                                     |
| Karten-Nummer:                                                                                                    | gültig bis:/                                          |
|                                                                                                    |                                                       |
| Datum Onterschifft                                                                                                    |                                                       |
|                                                                                                    |                                                       |
| Bitte leserlich in Druckbuch                                                                                           | staben ausfüllen                                      |
| Rechnungsanschrift:                                                                                                    | Lieferanschrift:                                      |
| Firma:                                                                                                    |                                                       |
| Abt.:                                                                                                    |                                                       |
| Vorname, Name<br>Herr/Frau:                                                                                            | Vorname, Name                                         |
| Straße:                                                                                                    |                                                       |

| PLZ/Ort/Land:              |  |
|----------------------------|--|
| Tel./Fax.:                 |  |
| E-Mail:                    |  |
| <u>Umsatzsteuer-IdNr.:</u> |  |

Web Seite

**Einzelplatzlizenz** 

# **Bestellformular Mehrplatzlizenz**

Bestelltext

Bitte drucken Sie dieses Bestellformular aus. Wählen Sie hierzu "Thema drucken" im Dateimenü. \*\* H.C.Top Systems B.V., Postfach 13 30, D-47630 Straelen \* \* \* \* \*\* Telefon: 0800 / 0 946 947 (Gebührenfrei in Deutschland) \* \* \* \* Telefon: 0031 / 77 / 306 8100 \* \* \* \* Telefax: 0031 / 77 / 306 8130 Sie erhalten die deutsche Version inkl. Handbuch und inkl. 2 Jahre technischem Support und 2 Jahre kostenlosen Updates. MEHRPLATZLIZENZ WinZip Professional: | 2 - 9 | 38,40 | Anzahl \_\_\_\_ x 38,40 EUR = 28,10 | Anzahl \_\_\_\_\_ x 28,10 EUR = \_\_\_ 10 - 24 | | 25 - 49 | 24,00 | Anzahl \_\_\_\_ x 24,00 EUR = \_\_\_\_ 50 - 99 | 16,40 | Anzahl \_\_\_\_\_ x 16,40 EUR = 1 11,50 | Anzahl \_\_\_\_ x 11,50 EUR = | 100 - 199 | | 200 - --- | auf Anfrage | MEHRPLATZLIZENZ WinZip Combo: 63,90 | Anzahl \_\_\_\_ x 63,90 EUR = \_\_\_\_ L 2 -9 | | 10 - 24 | 51,10 | Anzahl \_\_\_\_\_ x 51,10 EUR = \_\_\_\_\_ | 25 - 49 | 45,50 | Anzahl \_\_\_\_ x 45,50 EUR = | 50 - 99 | 32,70 | Anzahl \_\_\_\_ x 32,70 EUR = | 100 - 199 | 22,50 | Anzahl \_\_\_\_ x 22,50 EUR = 200 - --- | auf Anfrage | 1 Zusätzliche Handbücher Anzahl \_\_\_\_ x 12,80 EUR = \_\_\_\_ Versandpauschale innerhalb Deutschland 4,45 EUR = 7,70 EUR = \_\_\_\_ Ausland Zwischensumme: = \_\_\_\_ Zuzüglich 16% ges. MWSt: = GESAMT: = \_\_\_ Die Zahlung erfolgt: (Bitte ankreuzen) o per Rechnung o per Kreditkarte (Bitte vollständig angeben) o Eurocard/MasterCard o American Express o Visa Karten-Nummer: \_\_\_\_\_ gültig bis: \_\_/\_\_\_ Datum: Unterschrift:

| Rechnungsanschrift:        | Lieferanschrift: |  |
|----------------------------|------------------|--|
| Firma:                     |                  |  |
| Abt.:                      |                  |  |
| Vorname, Name              | Vorname, Name    |  |
| Herr/Frau:                 |                  |  |
| Straße:                    |                  |  |
| PLZ/Ort/Land:              |                  |  |
| Tel./Fax.:                 |                  |  |
| E-Mail:                    |                  |  |
| <u>Umsatzsteuer-IdNr.:</u> |                  |  |

# **Telefonische Bestellung**

Bestelltext

Bestelltext Andere

Andere Bestellformulare

Hinweis: Diese Bestellinformationen beziehen sich auf die deutsche Version von WinZip®. Wenn Sie per Kreditkarte bezahlen möchten, können Sie Ihre Bestellung wahlweise per Telefon, per Fax, per E-Mail oder auf dem Postweg an H.C. Top Systems B.V. übermitteln. Am besten erreichen Sie H.C. Top Systems B.V. unter der Faxnummer 0031-77-306-8130. Sie können sich jedoch auch telefonisch unter der Rufnummer 0031-77-306-8100 (bzw. unter der bei Anrufen von Deutschland aus gebührenfreien Servicenummer 0800 0 946 947) oder per Post unter der Adresse H.C. Top Systems B.V., Postfach 13 30, D-47630 Straelen, mit uns in Verbindung setzen. Bitte füllen Sie eines der folgenden Bestellformulare für die <u>Einzelplatzlizenz</u> oder für <u>Mehrplatzlizenzen</u> aus, und legen Sie es Ihrer Bestellung bei.

Alle Bestellungen unterliegen der <u>WinZip-Lizenzvereinbarung</u>. Alle Preise sind in EURO angegeben und gelten bis einschließlich Dezember 2002.

Lieferung beinhalten 2 Jahre kostenlosen technischen Support und 2 Jahre kostenlose Updates auf die neuesten Versionen von WinZip und dem Self-Extractor.

Bitte wenden Sie sich mit Fragen zum Versandstatus einer Bestellung sowie zu Rückvergütungen, Registrierungsoptionen, Produktfunktionen, Supportleistungen, Mengenrabatten, Händlerpreisen, Standortlizenzen usw. direkt an die Firma H.C. Top Systems B.V. Senden Sie zu diesem Zweck eine E-Mail an die Adresse sales@winzip.de. Wir bemühen uns, alle E-Mail-Anfragen innerhalb eines Arbeitstages zu beantworten. Per Post erreichen Sie uns unter der Adresse H.C. Top Systems B.V., Postfach 13 30, D-47630 Straelen. Alle Preise sind in EURO angegeben.

#### Preise

|                       | WinZip<br>Professional | WinZip<br>Combo | Self-Extractor<br>Professional |                          |
|-----------------------|------------------------|-----------------|--------------------------------|--------------------------|
| Anzahl                | EUR / Lizenz           | EUR /<br>Lizenz | EUR / Lizenz                   | Bestellformular          |
| 1                     | 43,57                  | 70,03           | 37,69                          | <u>Einzelplatzlizenz</u> |
| 2 bis 9 Computer:     | je 38,40               | je 63,90        | je 31,70                       | <u>Mehrplatzlizenzen</u> |
| 10 bis 24 Computer:   | je 28,10               | je 51,10        | je 25,60                       | <u>Mehrplatzlizenzen</u> |
| 25 bis 49 Computer:   | je 24,00               | je 45,50        | je 18,90                       | <u>Mehrplatzlizenzen</u> |
| 50 bis 99 Computer:   | je 16,40               | je 32,70        | je 16,40                       | <u>Mehrplatzlizenzen</u> |
| 100 bis 199 Computer: | je 11,50               | je 22,50        | je 12,80                       | <u>Mehrplatzlizenzen</u> |

Ab 200 Computer: Auf Anfrage Auf Anfrage Auf Anfrage

Die Preise verstehen sich zzgl. Versandkosten und MwSt.

Diese Preise gelten bis einschließlich Dezember 2002.

Die Lieferungen beinhalten 2 Jahre kostenlosen technischen Support und 2 Jahre kostenlosen Updates auf die neuesten Versionen von WinZip und dem Self-Extractor.

Auf Anfrage

# Geschäftsbedingungen

Bestellungen auf Rechnung (zahlbar innerhalb von 14 Tagen) werden von Regierungsstellen, anerkannten Bildungsstätten und Großunternehmen angenommen. Bitte verwenden Sie in diesem Fall ein Auftragsformular Ihrer Organisation mit Angabe Ihrer Auftragsnummer, und legen Sie das WinZip®-<u>Bestellformular</u> bei. Senden Sie Ihre Bestellung per Post an H.C. Top Systems B.V., Postfach 13 30, D-47630 Straelen, oder per Fax an 0031-77-306-8130.

# Bestellungen außerhalb Deutschlands, Österreichs und der Schweiz

Neben den genannten Registrierungsoptionen haben Sie auch die Möglichkeit, sich mit Anfragen bezüglich Registrierung und Support an eine der folgenden lokalen Vertriebsstellen zu wenden. Die Händlerpreise können von den hier angegebenen Preisen abweichen.

**Deutsche Version:** Wenn Sie eine deutsche Version von WinZip® bestellen möchten, wenden Sie sich bitte an die Firma H.C. Top Systems B.V., Postfach 13 30, D-47630 Straelen, Telefon: 0031-77-306-8100 (oder 0800 0 946 947, gebührenfrei innerhalb Deutschlands), Telefax 0031-77-306-8130, Internet: <u>www.winzip.de</u>, E-Mail: <u>support@winzip.de</u>.

**Französische Version:** Wenn Sie eine französische Version von WinZip bestellen möchten, wenden Sie sich bitte an die Firma AB Soft, Park Burospace #14, 91572 Bievres Cedex, Frankreich, Telefon: +33-(0)-1-69-33-7050.

**Japanische Benutzer:** Wenn Sie eine englische Version von WinZip mit japanischen Hilfedateien bestellen möchten, wenden Sie sich bitte an die Firma P. & A. Inc., Fudoya Bldg 4F, 2-10-1 Akebono, Tachikawa, Tokyo, Japan 190-0012, Telefon: +81-(0)-42-525-9501, Fax: +81-(0)-42-525-9502, E-Mail: info@panda.co.jp. Darüber hinaus unterhält die Firma P&A Webseiten in Japan und den USA.

Wenn Sie WinZip direkt bei der Firma WinZip Computing, Inc. bestellen, sollten Sie sich auch hinsichtlich des technischen Supports mit ihr und nicht mit Ihrem lokalen Wiederverkäufer in Verbindung setzen.

# Warum funktioniert die E-Mail-Unterstützung von WinZip auf meinem System nicht?

Die WinZip®-Unterstützung für den Versand von Archiven per E-Mail setzt voraus, dass auf Ihrem System ein E-Mail-Programm installiert und ordnungsgemäß konfiguriert ist. Fehler in Ihrer E-Mail-Konfiguration haben zur Folge, dass diese Funktionen deaktiviert oder nicht nutzbar sind.

WinZip verwendet für die Kommunikation mit Ihrem E-Mail-Programm eine Windows-Funktion namens MAPI (Mail Applications Program Interface). Diese Standardschnittstelle ermöglicht WinZip und anderen Anwendungen, Ihr E-Mail-Programm zu steuern und beispielsweise anzuweisen, eine neue Nachricht zu erstellen oder eine Datei anzuhängen. Dies funktioniert jedoch nur, wenn die MAPI-Schnittstelle Ihres Systems ordnungsgemäß konfiguriert ist. Im Einzelnen muss Ihr System folgende Voraussetzungen erfüllen:

- Bei dem installierten E-Mail-Programm handelt es sich um ein MAPI-kompatibles Mailsystem.
- Das E-Mail-Programm unterstützt die von WinZip vorausgesetzte "Simple MAPI"-Schnittstelle.
- Das E-Mail-Programm ist als Standard-Mailclient (oder "primärer MAPI-Client") beim System angemeldet.

Beispiele für handelsübliche MAPI-kompatible E-Mail-Programme sind unter anderem Outlook, Outlook Express, Eudora und AOL 7.0.

AOL 4.0, 5.0 und 6.0 hingegen sind *nicht* MAPI-kompatibel und bieten daher keine Unterstützung für die E-Mail-Funktionen von WinZip.

Falls beim Versand von Archiven mit WinZip Probleme auftreten, finden Sie Hinweise zu verschiedenen Standardkonfigurationen auf unserer Webseite <u>http://www.winzip.de/xmapi.htm</u>.

# WinZip Quickstart-Hilfe

In dieser Quickstart-Hilfe finden Sie eine Einführung in die wichtigsten Begriffe aus dem Bereich der Dateikomprimierung, eine Kurzanleitung zur Installation von WinZip sowie einen Überblick über die wesentlichen WinZip®-Funktionen und ihre Anwendung. Weiterführende Informationen finden Sie in den Lernprogrammen und der WinZip-Hilfe sowie auf der WinZip-Webseite unter <u>http://www.winzip.de</u>.

## Was ist eigentlich ein Archiv oder eine ZIP-Datei?

ZIP-Dateien sind "Archive", die zur Aufbewahrung und Weitergabe von einzelnen Dateien oder Dateigruppen verwendet werden. In der Regel werden die Dateien beim Archivieren komprimiert, damit sie möglichst wenig Speicherplatz beanspruchen. Archive eignen sich hervorragend für folgende Aufgaben:

- **Dateien über das Internet weitergeben:** Archive bieten den Vorteil, dass sich mehrere Dateien in ein Archiv packen und in einem Arbeitsgang übertragen lassen, wobei durch die geringere Dateigröße die Übertragungsdauer minimiert wird.
- **Zusammengehörige Dateien versenden:** Wenn Sie Dateigruppen in Form eines Archivs weitergeben, profitieren Sie in zweifacher Hinsicht; erstens sind die Dateien eindeutig als zusammengehörend erkennbar, und zweitens lassen sie sich im komprimierten Zustand rasch und mühelos übertragen.
- **Festplattenspeicher einsparen:** Umfangreiche, wichtige aber selten benötigte Dateien, zum Beispiel große Datendateien, können in komprimierter Form in einem Archiv gespeichert und bei Bedarf jederzeit mühelos wieder extrahiert (entpackt) werden.

## Was ist WinZip?

WinZip ist ein Programm, das dem Windows-Anwender den Umgang mit Archiven erleichtert. Es verfügt über eine intuitive, leicht erlernbare und mit der Maus bedienbare Benutzeroberfläche ("Point & Click", "Drag & Drop"), in der sich die in Archiven enthaltenen Dateien rasch und mühelos anzeigen, ausführen, extrahieren, hinzufügen, entfernen und testen lassen, sowie über einen Assistenten, der die Arbeit mit Archiven noch weiter vereinfacht.

# Die WinZip Setup-Optionen

Während der Installation von WinZip werden Sie aufgefordert, den WinZip Assistenten oder die WinZip Classic-Oberfläche auszuwählen.

- **WinZip Assistent:** Wenn Sie noch keine Erfahrung im Umgang mit Computern haben oder mit dem Windows-Betriebssystem nicht vertraut sind, sollten Sie Ihre Archive zunächst mithilfe des WinZip Assistenten öffnen und erstellen.
- **WinZip Classic:** Die deutlich leistungsfähigere WinZip Classic-Oberfläche wird für erfahrene Benutzer empfohlen, die mit Windows und Archiven bereits vertraut sind.

Im folgenden Abschnitt werden die Setup-Bildschirme des WinZip Assistenten beschrieben. In den Installationsbildschirmen beider Oberflächen finden Sie Informationen zu den jeweils verfügbaren Optionen. Gleich welche Setup-Option Sie auch wählen, Sie können jederzeit mit einem einzigen Mausklick zwischen den beiden Oberflächen umschalten oder die Standardeinstellungen ändern.

## WinZip Assistent installieren

Die Dialogfelder werden in den folgenden Anleitungen mit den Titeln bezeichnet, die in ihrer jeweiligen Titelleiste angegeben sind.

- 1. Wählen Sie im Dialogfeld "WinZip Setup" die Option **Mit dem WinZip Assistenten starten**, und klicken Sie auf **Weiter**. Das Dialogfeld "Suche nach bevorzugten Archivordnern" wird angezeigt.
- 2. Wählen Sie im Dialogfeld "Suche nach bevorzugten Archivordnern" die Option **Ganze Festplatte durchsuchen**, damit der Assistent Ihr gesamtes System nach Archiven durchsuchen kann

(empfohlene Einstellung). Zunächst wird eine Verlaufsanzeige und anschließend ein Dialogfeld mit einem Hinweis wie dem folgenden angezeigt: "17 Ordner wurden in die Liste Ihrer bevorzugten Archivordner aufgenommen." Klicken Sie auf **Weiter**.

- 3. Der Assistent öffnet ein Explorer-Fenster, in dem die Symbole der WinZip-Programmgruppe aufgeführt sind. Klicken Sie auf **Weiter**, um fortzufahren. Das Dialogfeld "Willkommen" des Assistenten wird angezeigt.
- 4. Klicken Sie im Dialogfeld "Willkommen" erneut auf **Weiter**. Das Dialogfeld "Aktivität auswählen" wird angezeigt.

Fertig. Die Installation von WinZip ist somit abgeschlossen und der WinZip Assistent einsatzbereit. In den folgenden Abschnitten erfahren Sie, wie Sie Dateien mit dem Assistenten extrahieren und komprimieren.

## Arbeiten mit dem WinZip Assistenten

Nachdem Sie WinZip installiert und den WinZip Assistenten als Oberfläche ausgewählt haben, wird auf dem Bildschirm das Dialogfeld "Aktivität auswählen" angezeigt.

Später können Sie eine WinZip-Sitzung starten, indem Sie in der WinZip-Programmgruppe, im Startmenü oder auf Ihrem Desktop auf das WinZip-Symbol klicken.

Im Folgenden finden Sie eine kurze Einführung in die Funktionen des WinZip Assistenten.

#### Dateien mit dem WinZip Assistenten extrahieren

- 1. Wählen Sie im Dialogfeld "Aktivität auswählen" die Option **Archiv extrahieren oder installieren**, und klicken Sie auf **Weiter**. Das Dialogfeld "Archiv auswählen" wird angezeigt.
- 2. Klicken Sie im Dialogfeld "Archiv auswählen" auf das gewünschte Archiv, und wählen Sie **Weiter**. Das Dialogfeld "Extrahieren" wird angezeigt.
- Klicken Sie im Dialogfeld "Extrahieren" auf Extrahieren, um die archivierten Dateien zu öffnen. Der WinZip Assistent ruft ein Windows-Explorer-Fenster auf, in dem die extrahierten Dateien aufgeführt sind.

Fertig. Sie haben soeben mit dem WinZip Assistenten ein Archiv entpackt (extrahiert). Nun können Sie entweder die extrahierten Dateien bearbeiten, auf **Weiter** klicken und eine andere WinZip-Aktivität wählen oder das Fenster des WinZip Assistenten schließen.

#### Dateien mit dem WinZip Assistenten komprimieren

- 1. Wählen Sie im Dialogfeld "Aktivität auswählen" die Option **Neues Archiv erstellen**, und klicken Sie auf **Weiter**.
- Geben Sie im Dialogfeld "Archivnamen eingeben" einen Namen f
  ür Ihr neues Archiv an, und klicken Sie auf Weiter. Wenn Sie ein Archiv anlegen, das die einzelnen Dateien eines Jahresberichts enthalten soll, könnten Sie ihm beispielsweise den Namen "Berichte 2002" zuweisen.
- Klicken Sie im Dialogfeld "Dateien auswählen" auf Dateien hinzufügen, um Dateien in Ihr Archiv aufzunehmen, wählen Sie die gewünschten Dateien aus, und bestätigen Sie Ihre Auswahl mit OK.
- 4. Klicken Sie auf Komprimieren, um das neue Archiv anzulegen.

Fertig. Sie haben soeben mit dem WinZip Assistenten ein Archiv angelegt. Nun können Sie entweder auf die Schaltfläche **WinZip Classic** klicken und den Inhalt Ihres neuen Archivs anzeigen, auf **Weiter** klicken und eine andere WinZip-Aktivität wählen oder das Fenster des WinZip Assistenten schließen.

#### Arbeiten mit WinZip Classic

Im Folgenden finden Sie eine kurze Einführung in die Funktionen der WinZip Classic-Oberfläche.

#### Dateien mit WinZip Classic extrahieren

1. Klicken Sie in der Symbolleiste des WinZip-Fensters auf die Schaltfläche Öffnen, oder wählen

Sie den Befehl Archiv öffnen im Dateimenü. Das Dialogfeld "Archiv öffnen" wird angezeigt.

- Wählen Sie im Dialogfeld "Archiv öffnen" das gewünschte Archiv aus, und klicken Sie auf Öffnen. Der Inhalt des Archivs wird im WinZip-Fenster angezeigt.
- 3. Klicken Sie auf die Symbolschaltfläche **Extrahieren**, oder wählen Sie den Befehl **Extrahieren...** im Menü **Aktionen**. Das Dialogfeld "Extrahieren" wird angezeigt.
- 4. Wählen Sie im Feld "Extrahieren nach:" den Ordner aus, in den Sie die extrahierten Dateien kopieren möchten, und klicken Sie auf **Extrahieren**.

Fertig. Sie haben soeben den Inhalt des Archivs in das angegebene Verzeichnis extrahiert. Nun können Sie entweder die extrahierten Dateien bearbeiten, eine andere WinZip-Aktivität wählen oder das WinZip-Fenster schließen.

*Hinweis*: Sie können eine archivierte Datei auch extrahieren, indem Sie sie einfach mit der Maus aus dem WinZip Classic-Fenster auf den gewünschten Ordner im Windows-Explorer oder auf den Desktop ziehen.

#### Dateien mit WinZip Classic komprimieren

- 1. Klicken Sie in der Symbolleiste des WinZip-Fensters auf die Schaltfläche **Neu**, oder wählen Sie den Befehl **Neues Archiv** im Dateimenü. Das Dialogfeld "Neues Archiv" wird angezeigt.
- Wählen Sie im Dialogfeld "Neues Archiv" den Ordner aus, in dem Sie das Archiv anlegen möchten, und geben Sie den gewünschten Archivnamen ein. Klicken Sie anschließend auf OK. Das Dialogfeld "Hinzufügen" wird angezeigt.
- 3. Wählen Sie im Dialogfeld "Hinzufügen" die Dateien aus, die Sie in Ihr neues Archiv aufnehmen möchten, und klicken Sie auf **Hinzufügen**.

Fertig. Sie haben soeben ein neues Archiv angelegt. Nun können Sie entweder den Inhalt Ihres neuen Archivs anzeigen, eine andere WinZip-Aktivität wählen oder das WinZip-Fenster schließen.

*Hinweis:* Sie können Dateien auch zu einem Archiv hinzufügen, indem Sie sie einfach mit der Maus aus dem Arbeitsplatzordner oder dem Windows-Explorer in das WinZip-Fenster ziehen.

#### WinZip Classic und Assistent: Oberfläche wechseln

Sie können jederzeit mit einem einzigen Mausklick zwischen dem WinZip Assistenten und der WinZip Classic-Oberfläche umschalten. Gehen Sie hierzu folgendermaßen vor:

Im WinZip Assistenten klicken Sie auf die Schaltfläche WinZip Classic links unten im Dialogfeld, um die WinZip Classic-Oberfläche aufzurufen.

In WinZip Classic klicken sie auf die Schaltfläche Assistent ganz rechts in der Symbolleiste, um den WinZip Assistenten aufzurufen.

## Tipps zu WinZip Classic

Der Inhalt der meisten in einem Archiv enthaltenen Dateien lässt sich ganz einfach anzeigen, indem Sie auf den entsprechenden Eintrag im WinZip Classic-Fenster doppelklicken.

Sie können eine archivierte Datei extrahieren, indem Sie sie einfach mit der Maus aus dem WinZip Classic-Fenster auf den gewünschten Ordner im Windows-Explorer oder auf den Desktop ziehen.

Über das Hilfemenü der WinZip Classic-Oberfläche können Sie

- das integrierte Lernprogramm aufrufen und sich mit weiteren WinZip-Funktionen vertraut machen.
- eine Liste hilfreicher Tipps und Tricks anzeigen.
- Antworten auf häufig gestellte Fragen lesen.

#### Dateien direkt im Explorer archivieren und extrahieren

Archiv anlegen: Wählen Sie im Windows-Explorer die gewünschten Dateien aus, betätigen Sie die rechte Maustaste, und wählen Sie im Kontextmenü den Befehl Zu ZIP-Archiv hinzufügen.

Archivierte Dateien extrahieren: Wählen Sie das gewünschte Archiv im Windows-Explorer aus, und fahren Sie folgendermaßen fort:

- Drücken Sie die rechte Maustaste, und wählen Sie im Kontextmenü den Befehl **Extrahieren** nach....
- Oder halten Sie die rechte Maustaste gedrückt, ziehen Sie das Archiv auf den Ordner, in den Sie die Dateien extrahieren möchten, und wählen Sie im Kontextmenü die gewünschte WinZip-Option.

## Technischer Support

Sie erreichen die Mitarbeiter unseres technischen Support wie folgt:

**Internet:** Sie können Problemberichte über das Internet weiterleiten, indem Sie auf der WinZip-Homepage (<u>http://www.winzip.de</u>) den Link **Support** wählen. Daneben haben Sie auch die Möglichkeit, sich per E-Mail an die Adresse support@winzip.de zu wenden. Wir bemühen uns, alle Fragen innerhalb eines Arbeitstages zu beantworten.

**Postanschrift:** Schreiben Sie an den technischen Support, H.C. Top Systems B.V., Postfach 13 30, D-47630 Straelen.

#### Ihr Problembericht sollte in jedem Fall die folgenden Informationen enthalten:

- Lässt sich das Problem reproduzieren? Wenn ja, wie?
- Mit welcher Version von Windows arbeiten Sie (z. B. Windows Me oder Windows 2000)?
- Mit welcher Version von WinZip arbeiten Sie? Wenn Sie mit der WinZip Classic-Oberfläche arbeiten, wählen Sie im Hilfemenü die Option Info. Wenn Sie mit dem WinZip Assistenten arbeiten, klicken Sie im Dialogfeld "Willkommen" auf die Schaltfläche Info. Bitte übernehmen Sie den gesamten Inhalt der Versionszeile in Ihren Problembericht.
- Falls ein Dialogfeld mit einer Fehlermeldung angezeigt wurde, geben Sie in Ihrem Problembericht bitte den genauen Wortlaut der Meldung zusammen mit dem in der Titelleiste angezeigten Text an.

#### Umsatzsteuer-Identifikationsnummer

Bitte geben Sie, sofern vorhanden, bei der Bestellung Ihre Umsatzsteuer-Id.-Nr. an, da die Lieferung aus den Niederlanden erfolgt. Wenn uns keine Ust.-Id. vorliegt, wird die MwSt ausgewiesen.

<u>Als Beispiel:</u> Deutschland = DE .... Österreich = ATU .....

#### WinZip Professional

WinZip Professional beinhaltet: - WinZip - WinZip *Self-Extractor Personal Edition* 

Hier finden Sie nähere Informationen zum <u>WinZip Self-Extractor Personal Edition</u>.

#### WinZip Combo

WinZip Combo beinhaltet:

- WinZip Professional

- WinZip Self-Extractor Professional

Hier finden Sie nähere Informationen zum WinZip Self-Extractor Professional.